# Guide to CAISO OASIS Pricing Data

# **Table of Contents**

| Guide Tools                                                | 3 |
|------------------------------------------------------------|---|
| Access to CAISO's OASIS Web Site                           | 5 |
| Access to Prices – Overview                                | 6 |
| To Access Five-Minute Interval Prices (RTD)                | 6 |
| Example: Search RTD prices at two Nodes                    | 7 |
| To Access Fifteen-Minute Interval Prices (FMM)             | 8 |
| To Access Data Specific to PacifiCorp's PACE and PACW BAAs | 8 |
| To Advance or Go Back on the Results Page                  | 8 |
| CAISO Price Corrections                                    | 9 |

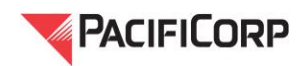

# **Guide Tools**

The California ISO publishes real-time market prices, along with other information, on its Open Access Same-Time Information System (OASIS) web site. Following are instructions to access the CAISO's OASIS site to obtain 5-minute (RTD) and 15-minute (FMM) real-time locational marginal prices (LMPs) for Generator Resources, intertie points (or Intertie Resources) and load aggregation point (LAP) prices in connection with the Energy Imbalance Market (EIM).

Before navigating to the CAISO's OASIS web site, the user must understand how pricing information is mapped and presented on CAISO's OASIS so that the user can perform effective price searches. The CAISO's <u>Network and Resource Modeling</u> web page contains pricing node mapping documents. Specifically for the EIM, on October 24, 2014 the CAISO posted a pricing node (PNode) <u>mapping</u> document which depicts its full network model expansion to the PacifiCorp balancing authority areas (BAAs) – PACE and PACW under the CAISO's DB71 Full Network Model. This document is available on the CAISO's website. With the release of each new, updated Full Network Model (e.g., consecutively numbered DB71, DB72, etc.), the CAISO will update and post a new mapping document; the most recent mapping document should be used to identify the PNodes currently included in the newest version of the Full Network Model. To access the Network and Resource Modeling web page, open the CAISO's home page at <u>www.caiso.com</u>, hover over Market & Operations on the menu ribbon at the top of the page, and click on Network and Resource Modeling.

| Califor                                                                                                    | ing a Renewed Future |                                                                                                    |                                                                                                    |                                                                            | م                                   |
|----------------------------------------------------------------------------------------------------|----------------------|----------------------------------------------------------------------------------------------------|----------------------------------------------------------------------------------------------------|----------------------------------------------------------------------------|-------------------------------------|
| ABOUT US                                                                                                    | PARTICIPATE          | STAY INFORMED PLANNING                                                                                                    | MARKET & OPERATIO                                                                                                    | NS RULES                                                                   |                                     |
|                                                                                                    |                      | California BO C.                                                                                                    | MarketProcesses                                                                                                    | Settlements                                                                |                                     |
| and the second second                                                                                          |                      | The second second                                                                                                    | Products and Services                                                                                                    | Transmission Operations                                                    |                                     |
|                                                                                                    |                      |                                                                                                    | Network and Resource<br>Modeling                                                                                                    | Power Contracts Bulletin<br>Board                                          |                                     |
| And in case of the local diversion of the local diversion of the local diversion of the local diversion of the |                      |                                                                                                    | Outage Management                                                                                                    | Reports and Bulletins                                                      | q                                   |
|                                                                                                    |                      |                                                                                                    | Interchange Scheduling                                                                                                    | MarketMonitoring                                                           |                                     |
|                                                                                                    |                      | Today's Outlook Mon Nov 3 16:36:06                                                                                                    | Metering and Telemetry                                                                                                    |                                                                            | INFR                                |
| Joinir                                                                                                    | ng us                | Current Demand: Forecast Per                                                                                                    |                                                                                                    |                                                                            | IUM                                 |
|                                                                                                    |                      | 20,703 10100 29,92                                                                                                    |                                                                                                    | Oe                                                                         | tober 22-23                         |
|                                                                                                    |                      | Supply 2 Demand Descurables Alerte Was                                                                                                    | ainen <sup>e</sup> Emorenanion Elav Alarta                                                                                                    | Matificana                                                                 |                                     |
|                                                                                                    |                      | Supply & Demand Renewables Alerts, War<br>Calendar News Releases                                                                                                    | nings & Emergencies Flex Alerts Recent Documents Marke                                                                                                    | Notify me                                                                  |                                     |
| Going green                                                                                                    | 0                    | Supply & Demand Renewables Alerts, War Calendar News Releases                                                                                                    | nings & Emergencies Flex Alerts<br>Recent Documents Marke                                                                                                    | Notify me<br>et Notices                                                    | ć                                   |
| Going green                                                                                                    | 10                   | Supply & Demand Renewables Alerts, War<br>Calendar News Releases<br>MONDAY, 11/3/2014<br>ICal 9:00 AM - 10:00 AM Audit Com                                                                                                    | nings & Emergencies Flex Alerts<br>Recent Documents Marke<br>mittee Teleconference Meeting                                                                                                    | Notify me<br>et Notices<br>g (Executive Agenda                             |                                     |
| Going green                                                                                                    |                      | Supply & Demand Renewables Alerts War<br>Calendar News Releases<br>MONDAY, 11/3/2014<br>ICal 9:00 AM - 10:00 AM A Audit Com<br>ICal 10:00 AM - 12:00 PM Sestion 10<br>ICal 10:00 AM - 12:00 PM Sestion 10<br>ICal 10:00 AM - 12:00 PM Sestion 10<br>ICal 10:00 AM - 12:00 PM                                                                                                    | nings & Emergencies Flex Alerts<br>Recent Documents Mark<br>mittee Teleconference Meetin<br>rage Roadmap Workshop                                                                                                    | Notify me<br>ef Notices<br>g (Executive Agenda                             | r<br>E                              |
| Going green                                                                                                    | ng ahead             | Supply & Demand Renewables Alerts, War<br>Calendar News Releases<br>MONDAY, 11/J2014<br>ICal 9:00 AM - 10:00 AM<br>ICal 10:00 AM - 12:00 PM<br>ICal 1:00 PM - 2:00 PM<br>ICal 1:00 PM - 2:00 PM                                                                                                    | nings & Emergencies Flex Alerts<br>Recent Documents Marku<br>mittee Teleconference Meetine<br>rage Roadmap Workshop<br>please Market Simulation                                                                         | Notices g (Executive Agenda                                                | Documents                           |
| Going green                                                                                                    | ng ahead             | Supply & Demand Renewables Alerts. War<br>Calendar News Releases<br>MONDAY, 11/3/2014<br>ICal 9:00 AM - 10:00 AM<br>ICal 10:00 AM - 12:00 PM<br>ICal 10:00 AM - 12:00 PM<br>ICal 10:00 AM - 12:00 PM<br>ICal 10:00 AM - 12:00 PM<br>ICal 10:00 AM - 12:00 PM<br>ICal 10:00 AM - 12:00 PM<br>ICal 10:00 AM - 12:00 PM<br>ICal 10:00 AM - 12:00 PM                                                                                                    | nings & Emergencies - Piex Alerts<br>Recent Documents - Marke<br>mittee Teleconference Meetin<br>rage Roadmap Workshop<br>Jease Market Simulation<br>o the ISO                                                          | <u>Notices</u><br>g (Executive Agenda                                      | Documents                           |
| Going green                                                                                                    | ng ahead             | Supply & Demand         Renewables         Alerts         War           Calendar         News Releases         MONDAY, 11/3/2014         Audit Com Session)           ICal 10:00 AM - 10:00 PM         Audit Com Session)         Eastonin         Session)           ICal 10:00 AM - 12:00 PM         Audit Com Session)         Eastonin         Session)           ICal 10:00 AM - 12:00 PM         Audit Com Session)         Eastonin         Session           TUESDAY, 11/4/2014         ICal 10:00 AM - 10:00 PM         Welcome the ICal 10:00 AM - 10:00 AM         Technical the Technical the ICal 10:00 AM - 10:00 AM | nings & Emergencies Flex Alerts<br>Recent Documents Marks<br>mittee Teleconference Meetin<br>rage Roadmap Workshop<br>lease Market Simulation<br>o the ISO<br>seers Group                                               | <u>Kobly me</u><br>et Notices<br>g (Executive Agenda                       | Documents Documents                 |
| Going green                                                                                                    | ng ahead             | Supply & Demand Renewables Alerts War<br>Calendar News Releases<br>MONDAY, 11/3/2014<br>ICal 9:00 AM - 12:00 PM A Audit Com<br>Session)<br>ICal 1:00 AM - 12:00 PM A Farlow Release<br>TUESDAY, 11/4/2014<br>ICal 1:00 AM - 2:00 PM Welcome t<br>ICal 1:00 AM - 11:00 AM A Too Am                                                                                                    | ninas & Emergencies Elex Alerts<br>Recent Documents Marke<br>mittee Teleconference Meetin<br>rage Roadmap Workshop<br>please Market Simulation<br>o the ISO<br>pagers Group                                             | <u>Koltv ma</u><br>et Notices<br>g (Executive Agenda                       | Documents Documents                 |
| Going green                                                                                                    | ng ahead             | Supply & Demand Renewables Alerts, War<br>Calendar News Releases<br>MONDAY, 11/3/2014<br>ICal 10:00 AM - 12:00 PM<br>ICal 10:00 AM - 12:00 PM<br>ICal 10:00 AM - 12:00 PM<br>TUESDAY, 11/4/2014<br>ICal 10:00 AM - 12:00 PM<br>Welcome t<br>ICal 10:00 AM - 11:00 AM<br>ICal 10:00 AM - 11:00 AM<br>ICal 10:00 AM - 11:00 AM<br>ICal 10:00 AM - 11:00 AM<br>ICal 10:00 AM - 11:00 AM                                                                                                    | nings & Emergencies Flex Alerts Recent Documents Marke mittee Teleconference Meetian rage Roadmap Workshop loase Market Simulation o the ISO Jsers Group tiement User Group                                             | <u>Notiky me</u><br>et Notices<br>g (Executive Agenda                      | Documents<br>Documents<br>Documents |
| Going green                                                                                                    | ng ahead             | Supply & Demand Renewables Alerts War<br>Calendar News Releases<br>MONDAY, 11/3/2014<br>ICal 9:00 AM - 12:00 PM & Audit Com<br>Session)<br>ICal 1:00 AM - 12:00 PM & Georgy Sto<br>ICal 1:00 AM - 2:00 PM & Georgy Sto<br>ICal 1:00 AM - 2:00 PM & Central IC<br>TUESDAY, 11/4/2014<br>ICal 1:0:00 AM - 11:00 AM & Technical IC<br>WDINESDAY, 11/5/2014<br>ICal 1:0:00 AM - 11:00 AM & Market Set                                                                                                    | nins & Emergencies Elex Alerts<br>Recent Documents Market<br>mittee Teleconference Meetin<br>rage Roadmap Workshop<br>blease Market Simulation<br>o the ISO<br>basers Group<br>ttement User Group                       | <u>Kolity ma</u><br>et Notices<br>g (Executive Agenda                      | Documents<br>Documents<br>Documents |
| Going green                                                                                                    | ng ahead             | Supply & Demand Renewables Alerts War<br>Calendar News Releases<br>MONDAY, 11/3/2014<br>ICal 10:00 AM - 12:00 PM<br>ICal 10:00 AM - 12:00 PM<br>ICal 10:00 AM - 12:00 PM<br>ICal 10:00 AM - 12:00 PM<br>ICal 10:00 AM - 12:00 PM<br>ICal 10:00 AM - 11:00 AM<br>ICal 10:00 AM - 11:00 AM<br>ICal 10:00 AM - 11:00 AM<br>ICal 10:00 AM - 11:00 AM<br>ICal 10:00 AM - 11:00 AM                                                                                                    | ning & Emergencies Elex Alerts<br>Recent Documents Market<br>mittee Teleconference Meeting<br>rage Roadmap Workshop<br>please Market Simulation<br>of the ISO<br>Issers Group<br>ttement User Group<br>RELATED WEBSITES | ItODAr ma<br>at Notices<br>g (Executive Agenda<br>g<br>g (Executive Agenda | Documents<br>Documents<br>Documents |

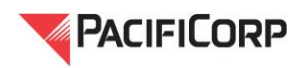

Once on the Network Resource and Modeling web page, click on the most recently posted Excel document containing the Full Network Model Pricing Node Mapping and open the document. The screenshot below shows an arrow pointing at the document posted 10/24/14. As noted above, new mapping documents are posted when the CAISO releases consecutive versions of its Full Network Model and the mapping document posted with the current version of the Full Network Model should be used.

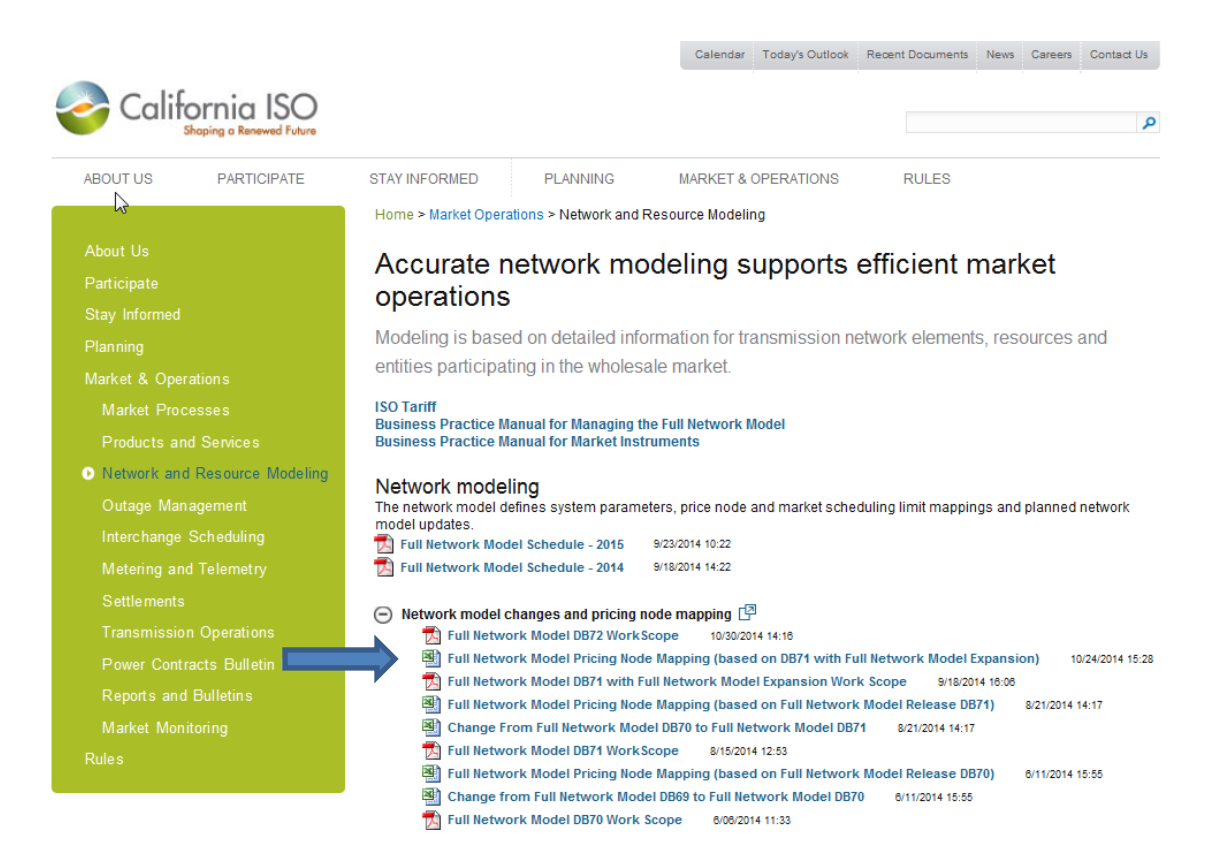

The spreadsheet contains several tabs across the bottom:

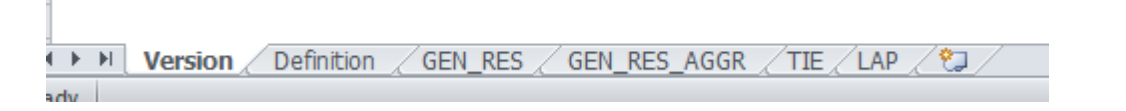

The Definition tab defines the content under each tab: 1) Generator Resources; 2) Aggregated Resources; 3) Intertie Resources; and 4) Load Aggregated PNodes (or LAPs). Each of the spreadsheets contains a list of the points /resources in PacifiCorp's BAAs in each of the four categories and provides identifying information to use when searching for specific prices on the CAISO's OASIS (navigation instructions follow).

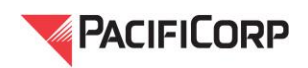

Sample from GEN\_RES tab for Generator Resources:

|   | Α        | В    | С               | D                     | E                    | F                       | G            | Н                         |
|---|----------|------|-----------------|-----------------------|----------------------|-------------------------|--------------|---------------------------|
| 1 | RES_TYPE | BAA  | RES_ID          | RES_NAME              | PNODE (APNODE) ID    | FNM_VERSION             | RELEASE_DATE | COMMENTS                  |
| 2 | GEN      | PACE | BONANZA_7_UN    | Bonanza               | BONANZA_NODET        | DB71 with FNM Expansion | 1-Oct-2014   | Pnode (Price Node)        |
| 3 | GEN      | PACE | CARBON_7_UNIT 1 | Carbon 1              | CARBON_NODE1         | DB71 with FNM Expansion | 1-Oct-2014   | Pnode (Price Node)        |
| 4 | GEN      | PACE | CARBON_7_UNIT 2 | Carbon 2              | CARBON_NODE2         | DB71 with FNM Expansion | 1-Oct-2014   | Pnode (Price Node)        |
| 5 | GEN      | PACE | CHOLLA_7_UNIT   | Cholla 4              | CHOLLA_NODET         | DB71 with FNM Expansion | 1-Oct-2014   | Pnode (Price Node)        |
| 6 | TG       | PACE | COLSTR_5_PACE   | Colstrip 3 & 4 - East | PTRSNF_2_N1          | DB71 with FNM Expansion | 1-Oct-2014   | Pnode (Price Node)        |
| 7 | GEN      | PACE | CURRCRK_7_UNITS | Currant Creek         | CURRCRK_7_UNITS-APND | DB71 with FNM Expansion | 1-Oct-2014   | APnode (Aggregated Pnode) |
| 8 | GEN      | PACE | CUTLER_7_UNIT 1 | Cutler Hydro Unit 1   | CUTLER_NODE1         | DB71 with FNM Expansion | 1-Oct-2014   | Pnode (Price Node)        |
| 9 | GEN      | PACE | CUTLER_7_UNIT 2 | Cutler Hydro Unit 2   | CUTLER_NODE2         | DB71 with FNM Expansion | 1-Oct-2014   | Pnode (Price Node)        |

# Access to CAISO's OASIS Web Site

To access the CAISO's OASIS web site, open the CAISO's home page at <u>www.caiso.com</u>, scroll to the bottom of the home page and click on OASIS. Link to CAISO OASIS home page:

http://oasis.caiso.com/mrioasis/logon.do.

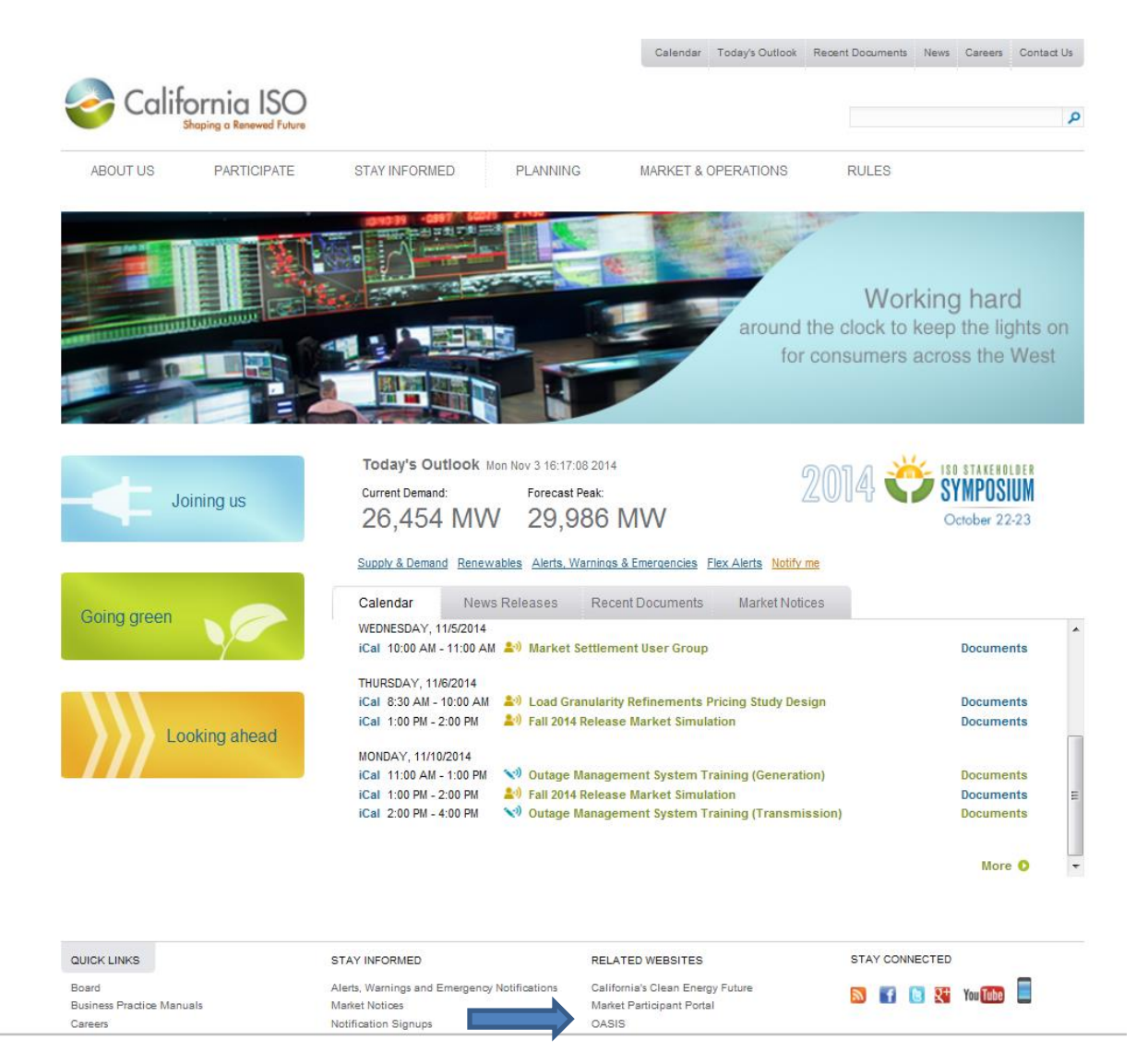

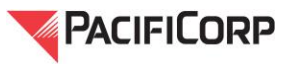

# Access to Prices – Overview

Locational Marginal Prices, including LAP and Interchange prices, are available on the CAISO's OASIS web site in five-minute (RTD) and fifteen-minute (FMM) intervals. PacifiCorp's LAP prices are posted under the PNodes identified as ELAP\_PACE-APND and ELAP\_PACW-APND. In addition, Interchange LMPs are posted under PNodes with names preceded by "DGAP\_" followed by the acronym for the BAA to which the energy flows. For example, Intertie transactions from the PACW BAA to the PGE BAA are under the PNode named "DGAP\_PGE-APND. All EIM PNode names for generation, Interties, and LAPs are listed in the CAISO's pricing node mapping spreadsheet posted to the CAISO web site on the <u>Network Model and</u> <u>Pricing Node Mapping</u> page.

# To Access Five-Minute Interval Prices (RTD)

On the OASIS web site, hover over the Prices tab in the menu ribbon at the top of the page, scroll to and click on Interval Locational Marginal Prices.

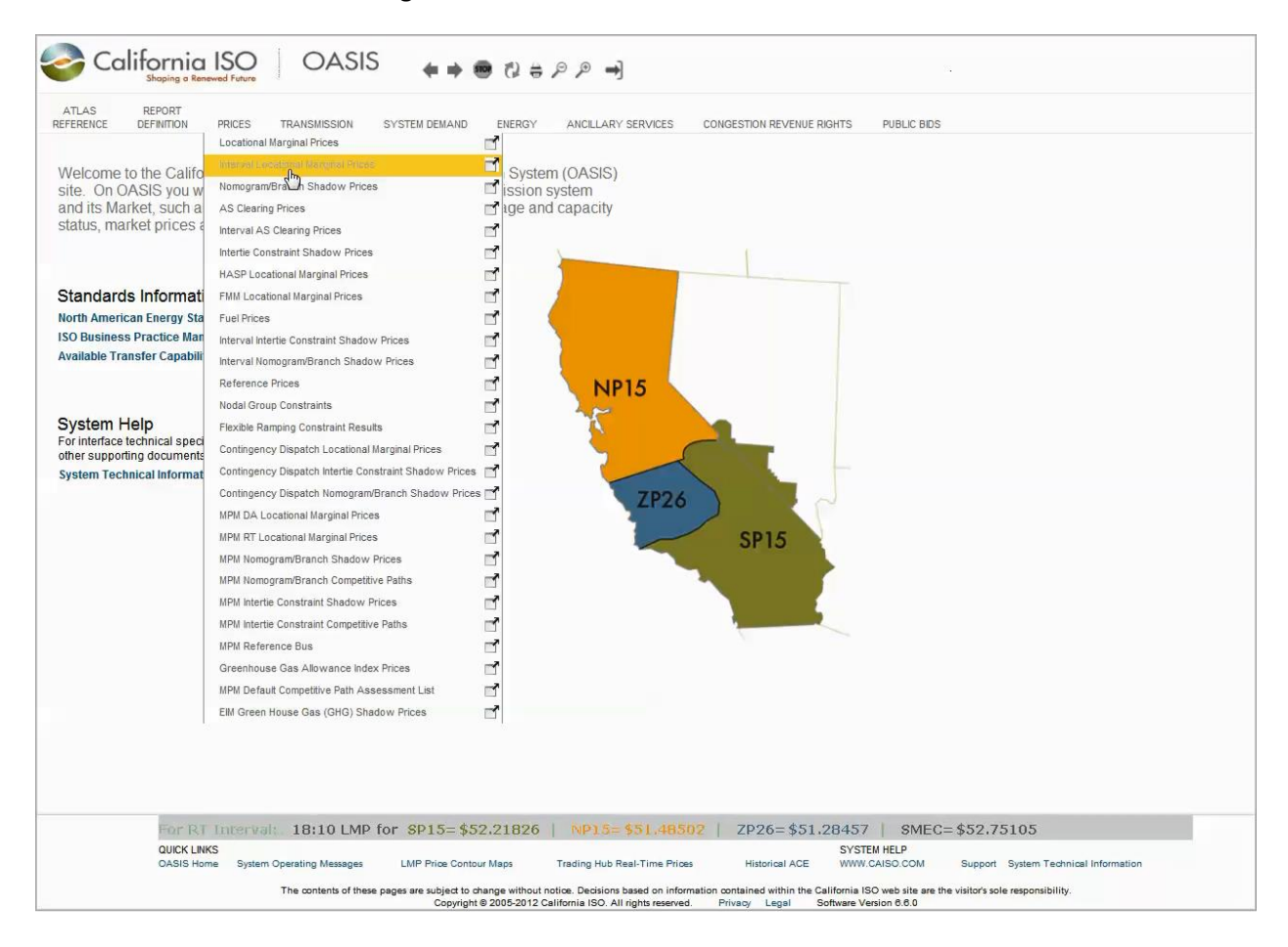

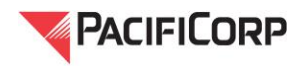

On the resulting page: 1) choose a date range by providing a date in each the Date From: and To: boxes

located just under the menu ribbon at the top of the page; 2) click on the icon next to the box provided beside the Node drop down menu and put check marks beside the Nodes to display; 3) do the

same with the E next to the Opr Hour drop down menu and choose the Operating Hours to display (all shown below with blue arrows pointing down). All APNodes can be displayed by selecting ALL\_APNodes in the Group Type drop down menu and individual APNodes or Operating Hours can be selected from the drop down menus (shown below with green arrows pointing up).

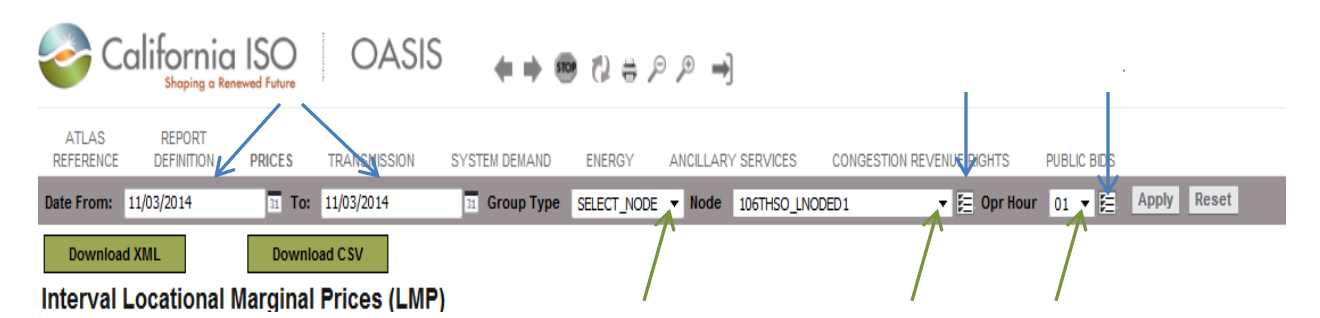

# Example: Search RTD prices at two Nodes

A search for BONANZA\_NODET and CARBON\_NODE1 for Operating Hour 1 of a selected date or date range would be conducted by clicking on the Interval Locational Marginal Prices under "Pricing",

selecting the date range, selecting the final next to the Node drop down, placing check marks next to the two Node names and clicking OK at the bottom of the list window as illustrated below. Then click the "Apply" button on the upper right side of the main OASIS window (the Opr Hour defaults to 01).

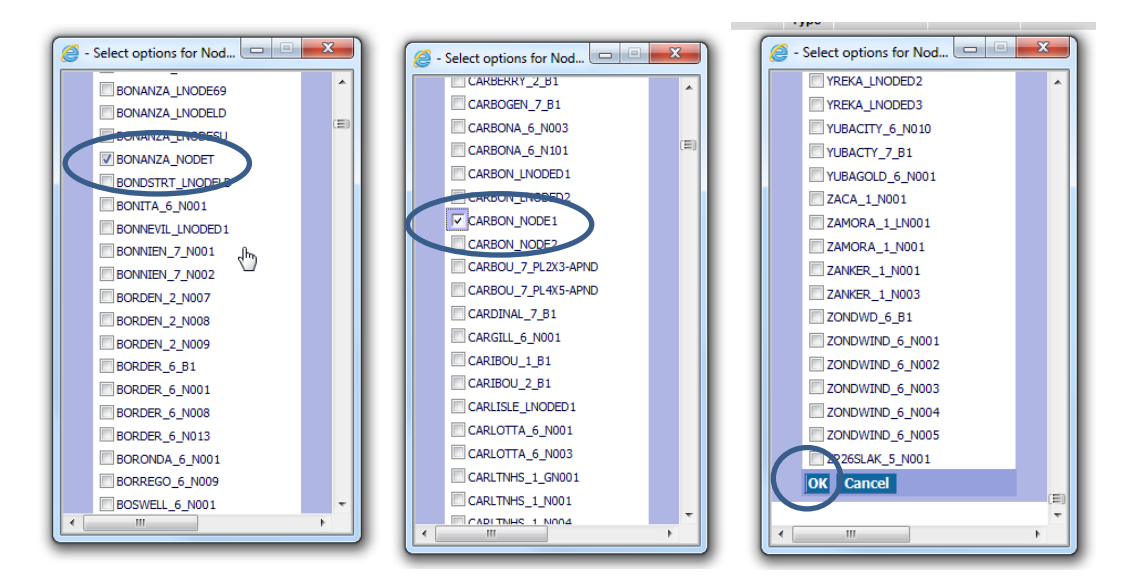

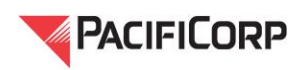

### **Results:**

| 20                 | California IS<br>Shaping a Renewed | SO C            | ASIS 🖕            | ⇒ ® ©         | <b>⊜</b>   | ⇒]            |            |                |             |            |            |            |               |
|--------------------|------------------------------------|-----------------|-------------------|---------------|------------|---------------|------------|----------------|-------------|------------|------------|------------|---------------|
| ATLAS<br>REFERENCE | REPORT<br>DEFINITION PI            | RICES TRANSM    | AISSION SYSTEM D  | MAND ENE      | RGY ANCIL  | LARY SERVICES | CONGESTI   | ON REVENUE RIG | HTS PUBLI   | C BIDS     |            |            |               |
| Date From:         | 11/02/2014                         | 31 To: 11/02/20 | 14 <u>31</u> Gro  | IP Type SELEC |            | ode [Set]     |            | <b>-</b> ⊟ (   | Opr Hour 01 | - E Apply  | Reset      |            |               |
| Downlo             | ad XML                             | Download CSV    |                   |               |            |               |            |                |             |            |            |            |               |
| Interval<br>▼ 🖈 🖨  | Locational Ma                      | rginal Price    | s (LMP)           |               |            |               |            |                |             |            |            |            |               |
| Market 🛖           | Opr Date/Hour                      | Node 4          | LMP Type          | INTERVAL01    | INTERVAL02 | INTERVAL03    | INTERVAL04 | INTERVAL05     | INTERVAL06  | INTERVAL07 | INTERVAL08 | INTERVAL09 | INTERVAL10 IN |
| RTM                | 11/02/2014 - Hour Endin            | g 1 BONANZA_NOD | ET LMP            | -142.06871    | -37.72521  | -48.05512     | 25.76994   | 22.39548       | 22.15293    | 22.35391   | 22.14541   | 22.34611   | 22.15866      |
| RTM                | 11/02/2014 - Hour Ending           | 1 BONANZA_NOD   | ET Congestion     | -4.10975      | 44.08685   | -76.44892     | -7.06830   | -13.60611      | -16.47306   | -4.93410   | -7.04016   | -5.01290   | -6.00933      |
| RTM                | 11/02/2014 - Hour Ending           | 1 BONANZA_NOD   | ET Energy         | -150.89025    | -89.48054  | 31.05523      | 35.87310   | 39.32880       | 42.19575    | 30.28635   | 32.39242   | 30.36516   | 31.25956      |
| RTM                | 11/02/2014 - Hour Ending           | 1 BONANZA_NOD   | ET Loss           | 12.93129      | 7.66848    | -2.66143      | -3.03486   | -3.32722       | -3.56976    | -2.99835   | -3.20685   | -3.00615   | -3.09157      |
| RTM                | 11/02/2014 - Hour Ending           | 1 BONANZA_NOD   | ET Greenhouse Gas | 0.00000       | 0.00000    | 0.00000       | 0.00000    | 0.00000        | 0.00000     | 0.00000    | 0.00000    | 0.00000    | 0.00000       |
| RTM                | 11/02/2014 - Hour Ending           | 1 CARBON_NODE   | 1 LMP             | -141.88764    | -37.61783  | -48.09239     | 25.70896   | 22.32862       | 22.08120    | 22.95358   | 22.78678   | 22.94734   | 22.83074      |
| RTM                | 11/02/2014 - Hour Ending           | 1 CARBON_NODE   | 1 Congestion      | -4.10975      | 44.08685   | -76.44892     | -7.06830   | -13.60611      | -16.47306   | -4.93410   | -7.04016   | -5.01290   | -6.00933      |
| RTM                | 11/02/2014 - Hour Ending           | 1 CARBON_NODE   | 1 Energy          | -150.89025    | -89.48054  | 31.05523      | 35.87310   | 39.32880       | 42.19575    | 30.28635   | 32.39242   | 30.36516   | 31.25956      |
| RTM                | 11/02/2014 - Hour Ending           | 1 CARBON_NODE   | 1 Loss            | 13.11236      | 7.77586    | -2.69870      | -3.09585   | -3.39408       | -3.64149    | -2.39868   | -2.56548   | -2.40492   | -2.41949      |
| RTM                | 11/02/2014 - Hour Ending           | 1 CARBON_NODE   | 1 Greenhouse Gas  | 0.00000       | 0.00000    | 0.00000       | 0.00000    | 0.00000        | 0.00000     | 0.00000    | 0.00000    | 0.00000    | 0.00000       |
| Report Genera      | ated: 11/03/2014 17:47:            | 57              |                   |               |            |               |            |                |             |            |            |            |               |

# To Access Fifteen-Minute Interval Prices (FMM)

Choose FMM Locational Marginal Prices from the Prices pull down menu as described above for fiveminute interval prices. Then choose the parameters of the query (date range, Nodes, Operating Hours) as set forth above, and click Apply.

# To Access Data Specific to PacifiCorp's PACE and PACW BAAs

Real-Time prices in five-minute (RTD) and fifteen-minute (FMM) intervals for PacifiCorp's EIM Load Aggregation Points (ELAP or LAP, as referred to in PacifiCorp's Open Access Transmission Tariff) are available on the CAISO's OASIS (ELAP\_PACE-APND and ELAP\_PACW-APND). However, ELAP RTD and FMM prices are not the prices used to settle hourly load imbalance under PacifiCorp's Open Access Transmission Tariff. In order to determine LAP hourly real-time prices used for settlement purposes, customers will need to obtain certain additional data from the CAISO's OASIS and perform an estimate calculation to approximate the calculation set forth in the CAISO's Tariff Section 11.5.2.2 Hourly Real-Time Demand Settlement. Customers will need to obtain the PACE and PACW ELAP five-minute interval and 15-minute interval prices and forecasted load to perform this estimate calculation. For more detailed information, please contact Christine Kirsten (916-207-4693).

# To Advance or Go Back on the Results Page

A search of multiple APNodes may produce many pages of data. To advance to the next data set or to go back to a previous display, use the \_\_\_\_\_\_ and \_\_\_\_ buttons as applicable, or insert a specific number in the \_\_\_\_\_\_ box. Results are listed in alphabetical order by Node name (third column). To view additional intervals, use the bottom scroll bar to scroll to the right.

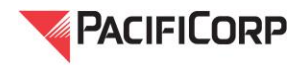

| ATLAS<br>REFERENCE | REPORT<br>DEFINITION  | PRICES     | TRANSMISSION    | SYSTEM DEMAI   | ND ENERGY    | ANCILLAR   | Y SERVICES | CONGESTION I | REVENUE RIGHTS | PUBLIC BI  | DS         |             |            |            |
|--------------------|-----------------------|------------|-----------------|----------------|--------------|------------|------------|--------------|----------------|------------|------------|-------------|------------|------------|
| Date From:         | 11/02/2014            | 31 To      | : 11/02/2014    | 31 Group T     | ype ALL_APNO | DES - Node | - Opr Ho   | ur 01 🕶 🔚    | Apply Re:      | set        |            |             |            |            |
| Downloa            | ad XML                | Down       | lload CSV       |                |              |            |            |              |                |            |            |             |            |            |
| Interval           | Locational M          | argina     | I Prices (LIN   |                |              |            |            |              |                |            |            |             |            |            |
| <b>▼ ★</b> ⇒       | 21                    | 40         | of 2935         |                | WTCDVAL 04   | WTCDVAL 02 | WTCDVAL 02 | WTCDVAL 04   | WITCOMALOS     | WITCOMALOC | INTERVALO7 | INTERVAL OR | WTCDVAL 00 |            |
| Market 1           | Opr Date.             |            | Node 4          | смр туре       | INTERVAL01   | INTERVALUZ | INTERVAL03 | INTERVAL04   | INTERVAL05     | INTERVAL06 | INTERVAL07 | INTERVAL08  | INTERVAL09 | INTERVAL10 |
| RTM                | 11/02/2014 - Hour End | ling 1 BLN | 1_2_UNITS-APND  | LMP            | -147.81712   | -87.65812  | 30.42274   | 35.06118     | 38.43866       | 41.24072   | 29.51809   | 31.57073    | 29.59489   | 30.44264   |
| RTM                | 11/02/2014 - Hour End | ng 1 BLM   | _2_UNITS-APND   | Congestion     | 0.00000      | 0.00000    | 0.00000    | 0.00000      | 0.00000        | 0.00000    | 0.00000    | 0.00000     | 0.00000    | 0.00000    |
| RTM                | 11/02/2014 - Hour End | ng 1 BLM   | _2_UNITS-APND   | Energy         | -150.89025   | -89.48054  | 31.05523   | 35.87310     | 39.32880       | 42.19575   | 30.28635   | 32.39242    | 30.36516   | 31.25956   |
| RTM                | 11/02/2014 - Hour End | ng 1 BLM   | _2_UNITS-APND   | Loss           | 3.07313      | 1.82242    | -0.63249   | -0.81193     | -0.89014       | -0.95503   | -0.76826   | -0.82169    | -0.77026   | -0.81692   |
| RTM                | 11/02/2014 - Hour End | ng 1 BLM   | _2_UNITS-APND   | Greenhouse Gas | 0.00000      | 0.00000    | 0.00000    | 0.00000      | 0.00000        | 0.00000    | 0.00000    | 0.00000     | 0.00000    | 0.00000    |
| RTM                | 11/02/2014 - Hour End | ng 1 BRO   | DIE_2_WIND-APND | LMP            | -145.66146   | -86.37977  | 29.97907   | 34.56817     | 37.89816       | 40.66082   | 29.13993   | 31.16627    | 29.21575   | 30.04504   |
| RTM                | 11/02/2014 - Hour End | ng 1 BRO   | DIE_2_WIND-APND | Congestion     | 0.00000      | 0.00000    | 0.00000    | 0.00000      | 0.00000        | 0.00000    | 0.00000    | 0.00000     | 0.00000    | 0.00000    |
| RTM                | 11/02/2014 - Hour End | ng 1 BRO   | DIE_2_WIND-APND | Energy         | -150.89025   | -89.48054  | 31.05523   | 35.87310     | 39.32880       | 42.19575   | 30.28635   | 32.39242    | 30.36516   | 31.25956   |
| RTM                | 11/02/2014 - Hour End | ng 1 BRO   | DIE_2_WIND-APND | Loss           | 5.22879      | 3.10076    | -1.07615   | -1.30494     | -1.43064       | -1.53493   | -1.14643   | -1.22615    | -1.14941   | -1.21453   |
| RTM                | 11/02/2014 - Hour End | ng 1 BRO   | DIE_2_WIND-APND | Greenhouse Gas | 0.00000      | 0.00000    | 0.00000    | 0.00000      | 0.00000        | 0.00000    | 0.00000    | 0.00000     | 0.00000    | 0.00000    |

# **CAISO Price Corrections**

Real-time prices published on the CAISO's OASIS are subject to validation and possible price correction – the normal process begins immediately after prices are available on OASIS and ends at 23:59 five business days following the Trading Day. Pursuant to Section 29.35 of the CAISO's tariff, "...for a period not to exceed 90 days after an EIM Entity Implementation Date, the time allowed for the CAISO's correction of Real-Time Market prices shall be 10 Business Days." The time between the beginning and end of the process is called the Price Correction Time Horizon. Real-time prices published on the CAISO's OASIS are subject to validation and possible price correction until the Price Correction Time Horizon has ended or the CAISO publishes notice that the price validation process has ended.

The CAISO posts price correction messages on its OASIS web site. To access the price correction messages, hover over "ATLAS REFERENCE" on the menu ribbon at the top of the page, scroll to and click on "Price Correction Messages." Choose a date range and click the "Apply" button.

| 🈂 Califç                  | ornia IS(<br>haping a Renewed Fu |                                                                                                    |
|---------------------------|----------------------------------|----------------------------------------------------------------------------------------------------|
| ATLAS RE<br>REFERENCE DEF | EPORT<br>FINITION PRIC           | ES TRANSMISSION SYSTEM DEMAND ENERGY ANCILLARY SERVICES CONGESTION REVENUE RIGHTS PUBLIC BIDS                                                                                                    |
| Date From: 10/29/2        | 014 3                            | 1 To: 10/29/2014 31 Market/Process [ALL] V 🔁 [Apply] Reset                                                                                                    |
| Price Correct             | ion Messa<br>1-2 of ???          | ges<br>▶ ▶                                                                                                    |
| 10/29/2014 14:38:45       | RTPD                             | Trade Date: 10/23/2014,<br>Market: FMM,<br>Hours: 23 ¿ 24,<br>Intervals: 3,<br>Constraint: WESTLYLBNS_ITC,<br>Commodify: Energy,<br>Correction Method: Selective recalculation,<br>Reason: Invalid congestion due to a tariff inconsistency, open tie condition.                       |
| 10/29/2014 08:32:21       | RTD                              | Trade Date: 10/22/2014<br>Market: RTD and FMM<br>Hour(s): 10-11, 13-16<br>Interval(s): various<br>Constraint: 22448_MESAHGTS_69.0_22496_MISSION_69.0_BR_1_1<br>Commodity: Energy<br>Correction Method: Selective recalculation<br>Reason: Invalid congestion due to a software defect. |
|                           |                                  | -                                                                                                    |

Report Generated: 11/11/2014 16:16:26

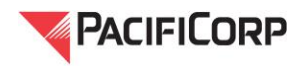